# HTML PROGRAMOZÁS ALAPISMERETEK

KÉSZÍTETTE: SZELI MÁRK 10.D

### WEBTÁRHELY

TÖBB, MINT 12 000 PRÉMIUM WEBTÁRHELY. INGYEN TÁRHELYTŐL AZ EGYÉNI IGÉNYEKIG. REDUNDÁNS, HIBATŰRŐ KÖRNYEZET. Kiválasszuk a webtárhelyet 0 FT-TÓL

BŐVEBBEN

### Kitöltjük az oldalunkhoz kapcsolódó adatokat!

#### Important:

ATW is a hungarian free webhosting service. Due to our policy, we cannot accept registration from foreign countries. Those who violate our policy will be deleted/banned/filtered.

#### 🗹 Elfogadom és tudomásul veszem a szabályzatot

| Azonosító:                              | http:// htmlprogalapok .atw.hu |
|-----------------------------------------|--------------------------------|
| <u>Jelszó:</u>                          | •••••                          |
| Jelszó feltörhetősége:                  | Könnyű                         |
| Jelszó megint:                          | ******                         |
| E-mail cím:                             | emailcim@email.com             |
| Oldalad címe:                           | HTML programozás alapok        |
| Oldalad leírása:                        | Az oldalon HTML programoz      |
| Kategória:                              | Válassz!                       |
| Kérem adja meg az alábbi számot számjeg | jyekkel:                       |
| egyszázötvenkettő                       | 152                            |
|                                         |                                |

Regisztráció >>>

|           | <b>ℱree</b> WEB<br>Majd ingyenesre                 |  |  |  |  |  |
|-----------|----------------------------------------------------|--|--|--|--|--|
|           | beregisztrálunk<br>FT+ÁFA/ÉV                       |  |  |  |  |  |
| (         | BBBBB     FT + ÁFA 1 HÓNAPRA     SZÁMÍTOTT KÖLTSÉG |  |  |  |  |  |
| ۲         | AJÁNDÉK .ATW.HU DOMAIN                             |  |  |  |  |  |
|           | O DB HOZZÁRENDELHETŐ DOMAIN                        |  |  |  |  |  |
|           | 500 MB WEBTÁRHELY                                  |  |  |  |  |  |
|           | 50 MB MYSOL TÁRHELY                                |  |  |  |  |  |
| $\bowtie$ | 100 MB E-MAIL TÁRHELY                              |  |  |  |  |  |
| $\infty$  | 1 DB MYSQL ADATBÁZIS                               |  |  |  |  |  |
|           | O DB ALDOMAIN                                      |  |  |  |  |  |
| $\infty$  | 00 1 DB E-MAIL CÍM                                 |  |  |  |  |  |
| $\square$ | HDD ADATTÁROLÓ                                     |  |  |  |  |  |
| 5         | 0 FTP MEGOSZTÁS                                    |  |  |  |  |  |
|           |                                                    |  |  |  |  |  |

🖌 REGISZTRÁCIÓ

# REGISZTRÁCIÓ ATW.HU-RA

# FTP KAPCSOLAT LÉTESÍTÉSE TOTAL COMMANDER SEGÍTSÉGÉVEL

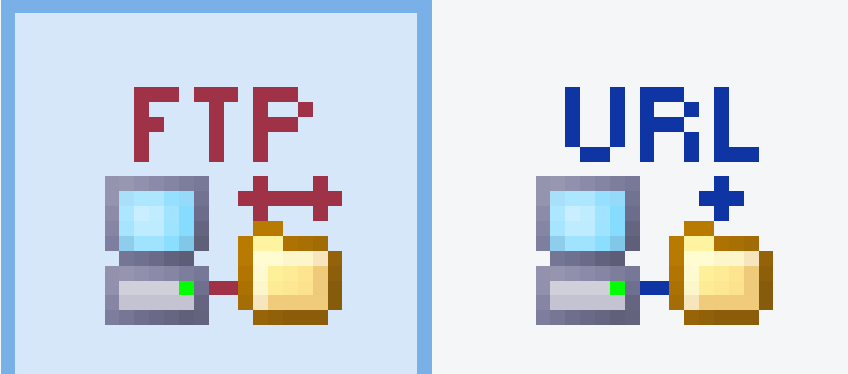

FTP kapcsolatot létesítünk!

### Új kapcsolatot hozunk létre!

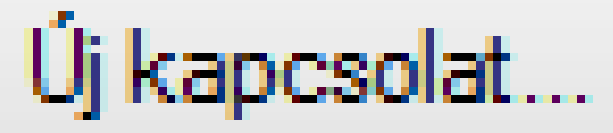

| A                                            | z FTP: kapcs       | olat beállítása     | i ×                                   |  |  |  |  |
|----------------------------------------------|--------------------|---------------------|---------------------------------------|--|--|--|--|
| Általános Haladó                             | Kitöltjük          | az FTP be           | állításokat!                          |  |  |  |  |
| Kapcsolat neve:                              | HTML program       | nozási alapok       |                                       |  |  |  |  |
| Kisz <u>olg</u> áló neve:                    | ftp.atw.hu         | ftp.atw.hu          |                                       |  |  |  |  |
| SSL/TLS                                      | <u>N</u> évtelen b | elépés (e-mail címm | el mint jelszóval)                    |  |  |  |  |
| <u>F</u> elhasználói név:                    | htmlprogalapol     | htmlprogalapok      |                                       |  |  |  |  |
| <u>J</u> elszó:                              |                    |                     |                                       |  |  |  |  |
| Figyelem: a jelszó mer                       | tése nem bizton:   | ságos!              |                                       |  |  |  |  |
| Mestegeiszo nasznalata a jelszavak vedelmere |                    |                     |                                       |  |  |  |  |
|                                              |                    |                     |                                       |  |  |  |  |
| Passzív mód hasz                             | nálata az átvitelt | ez (mint a böngészi | őkben)                                |  |  |  |  |
| Tűzf <u>a</u> l használata                   | (proxy-szerver)    | ior finn a congeer  | , , , , , , , , , , , , , , , , , , , |  |  |  |  |
| Új                                           |                    | ~                   | Módosítá <u>s</u>                     |  |  |  |  |
|                                              |                    |                     | Haladó ->                             |  |  |  |  |
|                                              | ОК                 | Mégse               | Súgó                                  |  |  |  |  |

# HTML FÁJL LÉTREHOZÁSA TOTAL COMMANDER-BEN

Attr.

t Né

|   | t Név | Kît. | Méret       | Dátum      | At      |
|---|-------|------|-------------|------------|---------|
| ľ | 全[]   |      | <dir></dir> | 2017.02.08 | 18:50 — |
|   |       |      |             |            |         |
|   |       |      |             |            |         |

| Jobb klikk              |    |
|-------------------------|----|
| Alap oldal2             |    |
| X64                     | ١. |
| Megosztás ezzel         | Þ  |
| Felvétel könyvtárba     | ×  |
| Küldés                  | ŀ  |
| Kivágás                 |    |
| Másolás                 |    |
| Parancsikon létrehozása | ,  |
| Új                      | ۲  |
| Tulajdonságok           |    |

Kiválasztjuk az "Új" gombot, majd ott a "Text Document (.txt)" ("Szöveges dokumentum")

| Új mappa                              |
|---------------------------------------|
| Microsoft Access Adatbázis (.accdb)   |
| Bitmap Image (.bmp)                   |
| Contact File (.contact)               |
| Microsoft Word-dokumentum (.docx)     |
| Library Folder (.library-ms)          |
| Shortcut (.lnk)                       |
| Microsoft PowerPoint-bemutató (.pptx) |
| Microsoft Publisher-dokumentum (.pu   |
| Text Document (.txt)                  |
| Microsoft Excel-munkalap (.xlsx)      |
| Compressed (zipped) Folder (.zip)     |
|                                       |

|             |                          | Új              |           |             |           | ×       |                  |
|-------------|--------------------------|-----------------|-----------|-------------|-----------|---------|------------------|
|             | Új: Text Document        | Főoldalt hozu   | unk létre | e: "inde    | x.html" ! |         | 9                |
|             | index.html               |                 |           |             |           |         |                  |
|             |                          |                 | ОК        |             | Mégse     |         |                  |
|             |                          | Új              |           |             |           | x       |                  |
|             | Új: Text Document        | Design fájlt ho | ozunk lé  | tre: "ind   | dex.css"  | !       |                  |
|             | index.css                |                 |           |             |           |         |                  |
|             |                          |                 | ОК        |             | Mégse     |         | 0                |
|             |                          |                 |           |             |           |         |                  |
| Név         |                          |                 | Kit.      | Méret       | Dátum     |         | Attr.            |
| <u>د. ا</u> |                          |                 |           | <dir></dir> | 2017.02   | .08 18: | <u>50 —</u>      |
| inde 💽      | ex<br>Ex És létre is hoz | tukl De méa ne  | m html    |             | ) 2017.02 | 08 18:  | ээ -а-<br>54 -а- |
| <b>V</b>    | tartalm                  | az semmit!      |           |             |           |         |                  |

# HTML FÁJL SZERKESZTÉSÉNEK MEGNYITÁSA TOTAL COMMANDER-BEN

| év        |   |                         | Kit. | Mé                                                                                                    | éret D              | )átum     | At                      | tr. |
|-----------|---|-------------------------|------|----------------------------------------------------------------------------------------------------|---------------------|-----------|-------------------------|-----|
| ]<br>ndex |   | Jobb klikk              | CSS  | <d< th=""><th>IR&gt; 2<br/>0 2</th><th>017.02.08</th><th>8 18:50 —<br/>8 18:55 -a</th><th>-</th></d<> | IR> 2<br>0 2        | 017.02.08 | 8 18:50 —<br>8 18:55 -a | -   |
| ndex      |   |                         | html | ٦                                                                                                    | 0 2                 | 017.02.08 | 8 18:54 -a              | _   |
|           |   | index.html              |      | 1                                                                                                    |                     |           |                         |     |
|           | 1 | AVG Shredder            | ,    |                                                                                                    |                     |           |                         | _   |
|           |   | X64                     | •    | 2                                                                                                    | Edit wit            | h Notepad | ++                      |     |
|           |   | Nézőke (Lister)         |      | Û                                                                                                    | AVG Shi             | redder    |                         |     |
|           |   | Társítás                | •    |                                                                                                    | Társítás            |           |                         | •   |
|           |   | Küldés                  | •    |                                                                                                    | Küldés              |           |                         |     |
|           |   | Kivágás                 |      |                                                                                                    | Beállítás           | 5         |                         |     |
|           |   | Másolás                 |      |                                                                                                    | Adatlap             |           |                         |     |
|           |   | Fájltömörítés           | L    | Kiv                                                                                                   | válasz <sup>.</sup> | tiukXe    | 64". az                 | on  |
|           |   | Parancsikon létrehozása |      |                                                                                                    | heliil              | az Ed     | lit with                |     |
|           |   | Törlés                  |      | Ι.                                                                                                    |                     | ал ,,са   |                         |     |
|           |   | Átnevezés               |      |                                                                                                    | votepo              | ad++"     | -t, aza:                | Z   |
|           |   |                         |      |                                                                                                    | <b>,,S</b> :        | zerkesz   | ztés                    |     |
|           |   | Tulajdonságok           |      |                                                                                                    | Note                | Pad++     | -szal"                  |     |

<!DOCTYPE html> HTML 5
<html> Az oldal

<head> Fej rész

<title> XY oldala </title> Oldalcím, majd lezárása!
 <link rel="stylesheet" type="text/css" href="index.css">Design
 </head>Fej rész bezárása!

<body> Test – maga az oldal.

a = hivatkozás

```
<nav> Navigációs link, majd lezárása!

Nem sorszámozott rész, majd lezárása!
<a href="#" class="active">Főoldal</a>
Ne navigáljon sehova A jelenleg aktív oldal
Lista<a href="infism/infism.html">Informatika-ismeretek</a>
```

<a href="csharp/csharp.html">C# programozás</a>
<a href="sql/sql.html">SQL programozás</a>
<a href="web/web.html">WEB programozás</a>
<a href="web/web.html">WEB programozás</a>
</wr>

```
<h1>Üdvözlöm az oldalamon!</h1>
<h3> XY oldala</h3>
```

h1-h6: főcímek (ahogy növekszik a szám, úgy csökken a méret; természetesen ezeket is le kell zárni)

</body>Test – maga az oldal bezárása.</html> Az oldal bezárása.

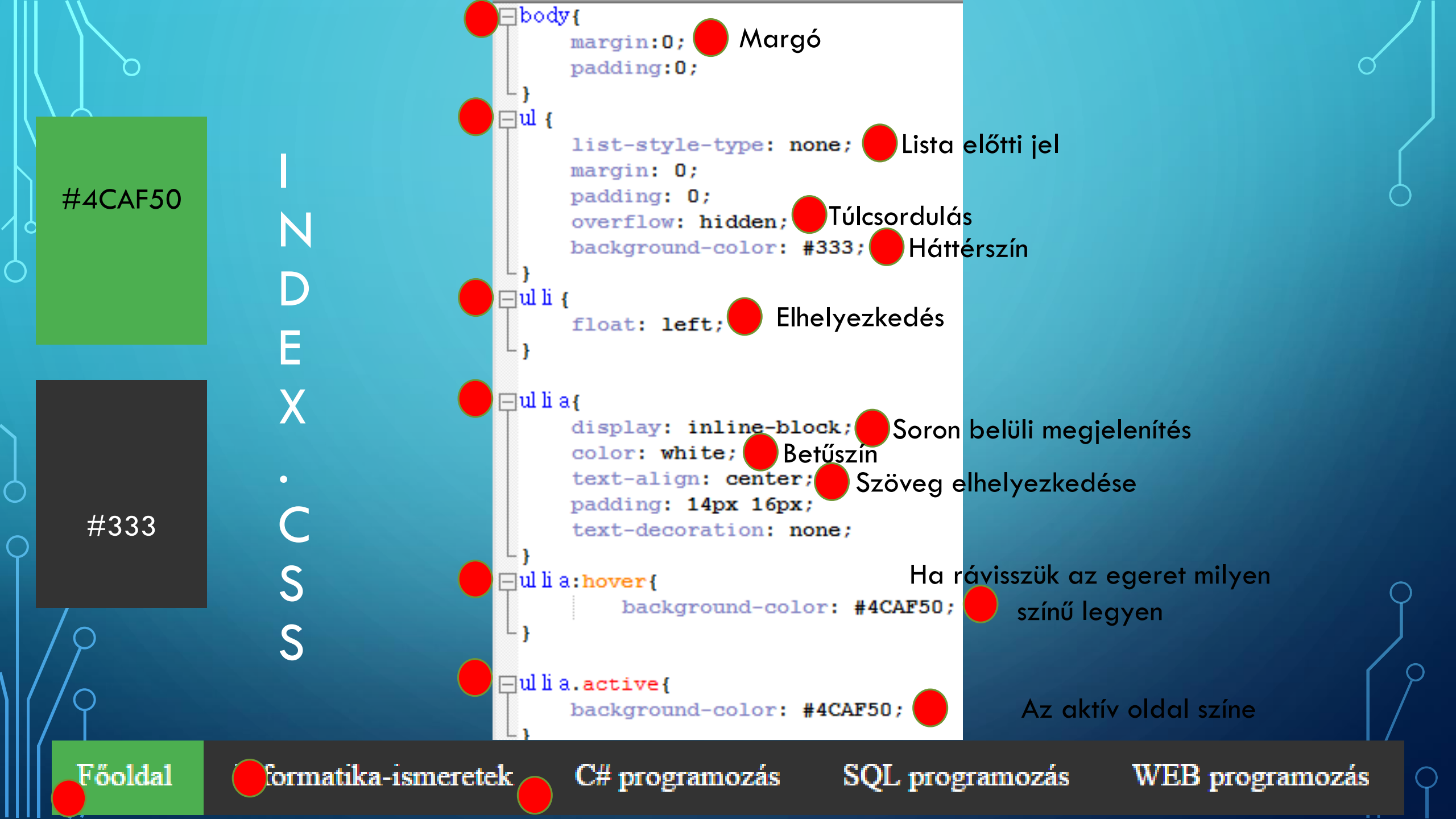

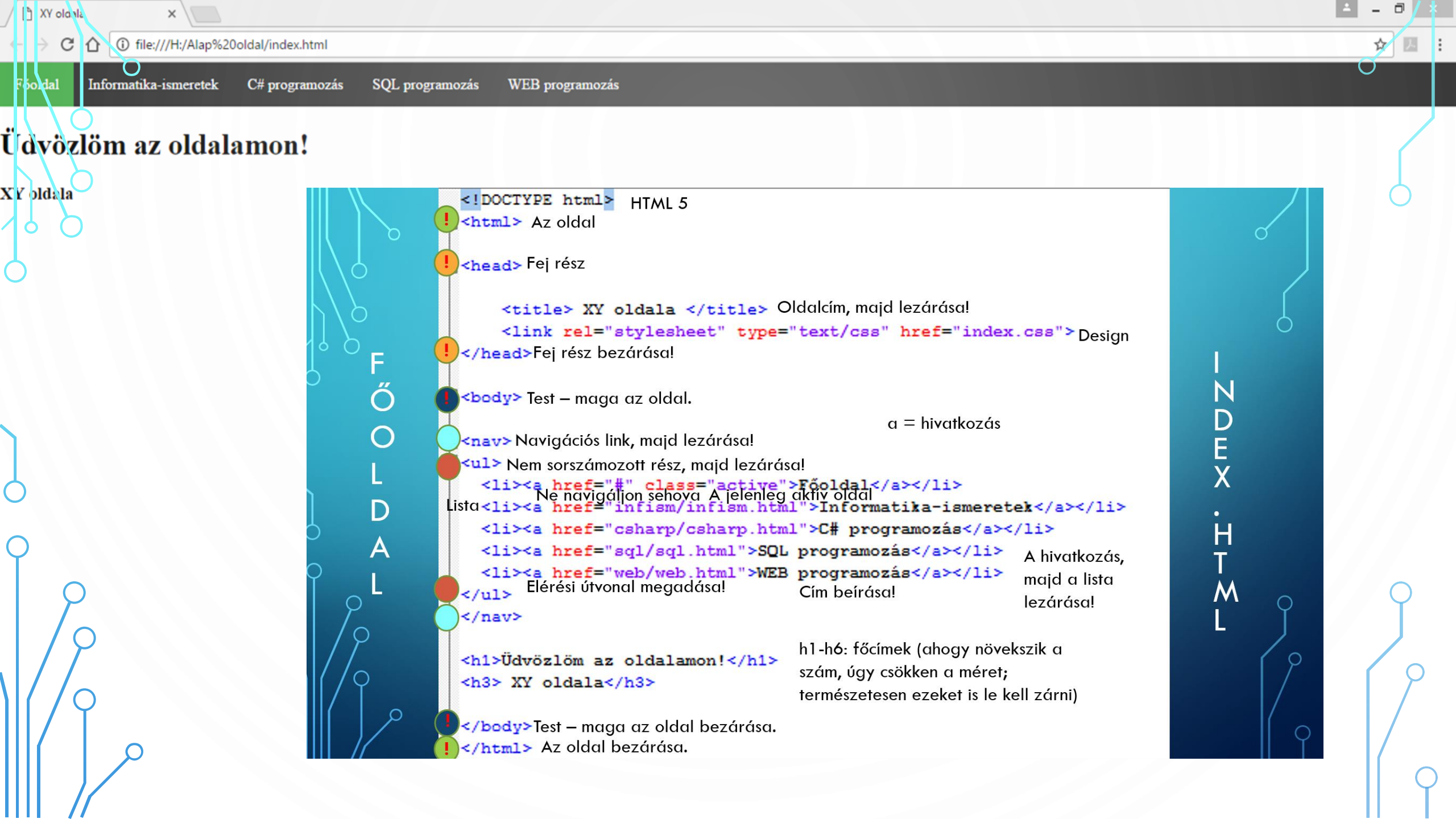

| Főoldal                                                                                                    | Informatika-ismeretek                                                                                                    | C# programozás                                                                                   | SQL programozás | WEB programozás         |
|----------------------------------------------------------------------------------------------------|----------------------------------------------------------------------------------------------------|--------------------------------------------------------------------------------------------------|-----------------|-------------------------|
| $\sqrt{2}$                                                                                                    |                                                                                                    | MENÜ                                                                                             |                 |                         |
| <pre><nav> <ul> <ul> <li><ul> <li><li><li><li><li><li><li><li><li><li></li></li></li></li></li></li></li></li></li></li></ul></li></ul></ul></nav></pre> | <a class<br="" href="#"><a c<br="" csharp="" href="infism/i&lt;br&gt;&lt;a href="><a href="sql/sql.&lt;br&gt;&lt;a href=" td="" web="" web.<=""><th>="active"&gt;Főol<br/>nfism.html"&gt;Ir<br/>sharp.html"&gt;C<br/>html"&gt;C<br/>html"&gt;SQL prog<br/>html"&gt;WEB prog</th><td>ldal</td></a> formatika-isme:<br/>programozásgramozás</a>gramozás</a> <td>retek<br/>a&gt;<br/>i&gt;<br/>i&gt;</td> | ="active">Főol<br>nfism.html">Ir<br>sharp.html">C<br>html">C<br>html">SQL prog<br>html">WEB prog | ldal            | retek<br>a><br>i><br>i> |
|                                                                                                    |                                                                                                    |                                                                                                  |                 |                         |

# ALOLDAL LÉTREHOZÁSA

| t Név      |                                   | Kît. | Méret       | Dátum            | Attr.    |
|------------|-----------------------------------|------|-------------|------------------|----------|
| 倉[]        | Létrehozunk egy mappát az         |      | <dir></dir> | 2017.02.08 18:50 | <u> </u> |
| 🚞 (infism) | aloldalnak!                       |      | <dir></dir> | 2017.02.08 19:04 | —        |
| Sindex     | Informatika-ismeretek aloldalnak  | CSS  | 431         | 2017.02.08 19:04 | -a       |
| () index   | létrehozzuk az "infism" almappát! | html | 538         | 2017.02.08 19:03 | -a-      |

| + Név    | Kit. | Méret       | Dátum            | Attr. |
|----------|------|-------------|------------------|-------|
| 全[]      |      | <dir></dir> | 2017.02.08 19:04 | . —   |
| 📀 infism | html | 713         | 2017.02.07 21:26 | -a    |

Az "infism" almappán belül létrehozunk az aloldalnak egy HTML fájlt!

- Ebben az esetben az "infism.html" fájl.
- Elérési útvonala: infism/infism.html

Természetesen az összes aloldalnak létre kell hozni külön mappát és külön fájlt! (pl.: csharp/csharp.html vagy web/web.html vagy sql/sql.html

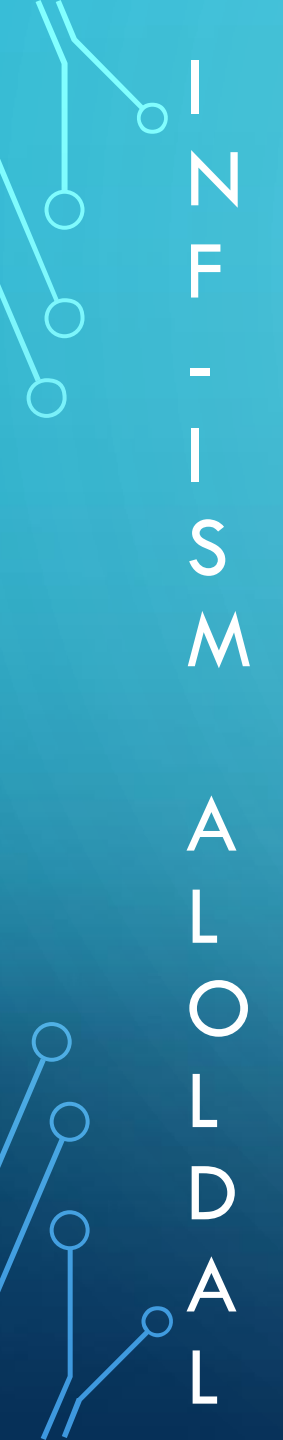

<!DOCTYPE html>

-<head>

Változott az oldal címe! <title> Informatika-ismeretek aloldal (menüből elérve) </title> <link rel="stylesheet" type="text/css" href="../index.css"> -</head>

<body>

../ jelentése: A gyökérmenütől való navigáció.

<nav>

../ hiányában: Az adott aloldaltól kezd el navigálni.

M

H

M

<a href="../index.html">Fooldal</a>
<a href="#" class="active">Informatika-ismeretek</a>
<a href="#" class="active">Informatika-ismeretek</a>
<a href="../csharp/csharp.html">C# programozás</a>
<a href="../sql/sql.html">SQL programozás</a>
<a href="../web/web.html">WEB programozás</a>

<h1>Informatika-ismeretek</h1> Változott az oldal tartalma!

</body>

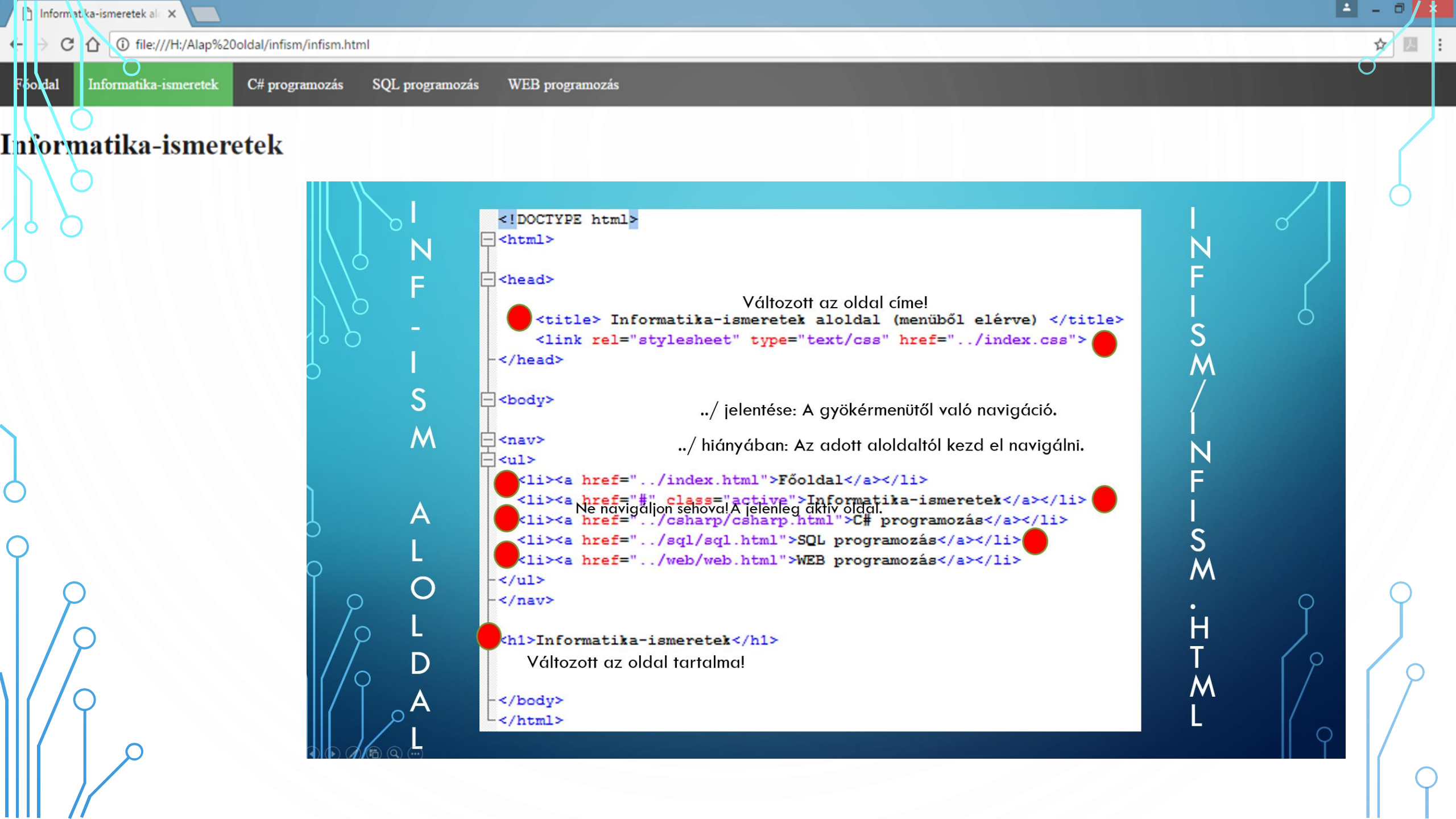

## INF-ISM OLDAL FELTÖLTÉSE

<h1 align="center"><b><u> Informatika-ismeretek 2016/17 10.D<br> Órai anyagok</b></u></h1>

<h3>1. óra: (2016.09.08) Bevezetés, a tantárgy és követelmények ismertetése</h3> <h3>2. óra: (2016.09.15.) Év eleji ismétlés</h3> <h3><a href="informaciotechnologia.html" target=" blank">3. óra: (2016.09.22.) Információtechnológiai alapfogalmak: Neumann-elvű számítógép felépítése</a></h3> <h3><a href="szamrendszerek.html" target=" blank">4. óra: (2016.09.29.) Kettes- és tizenhatos számrendszer: Nyolcas számrendszer</a></h3> <h3><a href="szamitogep.html" target=" blank">5. óra: (2016.10.06.) Számítógép főbb részei: Számítógép házak és tápegységek</a></h3> <h3><a href="bios.html" target=" blank">6. óra: (2016.10.13.) BIOS funkciók: BIOS feladatai, beállításai</a></h3> <h3><a href="processzorok.html" target=" blank">7. óra: (2016.10.13.) Processzorok és típusaik: Processzortípusok, foglalatok</a></h3> <h3><a href="hoelvezetes.html" target=" blank">8. óra: (2016.10.20.) Hőelvezetés: Hőelvezetési technológiák</a></h3> <h3><a href="hattertarak.html" target=" blank">9. óra: (2016.10.27.) Háttértárak: Háttértárak és típusaik</a></h3> <h3>10. óra: (2016.11.10.) Számonkérés</h3> <h3><a href="megjelentiok.html" target=" blank">11. óra: (2016.11.17.) Megjelenítők típusai, paraméterei, alapvető működési elveik</a></h3> <h3><a href="memoriak.html" target=" blank">12. óra: (2016.11.24.) Memóriák</a></h3> <h3><a href="inputperiferiakkvmkapcsolok.html" target=" blank">13. óra: (2016.11.28.) Input perifériák, KVM kapcsolók</a></h3> <h3><a href="portokescsatlakozoktipusaibelsoeskulsokabeltipusok.html" target=" blank">14. óra: (2016.12.01.) Portok és csatlakozók típusai, belső- és külső kábeltípusok</a></h3> <h3><a href="tcpipprotkollalkalmazasai.html" target=" blank">15. óra: (2016.12.08.) TCP/IP protokoll alkalmazásai</a></h3> <h3>16. óra: (2016.12.15.) Gyakorlás (Helyettesítés) </h3> <h3><a href="nyomtatok.html" target=" blank">17. óra: (2017.01.12.) Nyomtatók típusai, nyomtatáskezelés</a></h3> <h3><a href="szkennerek.html" target=" blank">18. óra: (2017.01.19.) Szkennerek: Szkennerek típusai, működési elveik</a></h3> <h3><a href="laptopok.html" target=" blank">19. óra: (2017.01.26.) Laptopok</a></h3> <h3><a href="tablagepek.html" target=" blank">20. óra: (2017.02.02.) Táblagépek</a></h3>

> INFISM/INFISM.HTML <BODY> ... </BODY>

<h1 align="center"><b><u> Informatika-ismeretek 2016/17 10.D<br> Orai anyagok</b></u></hl>

> **INF-ISM OLDAL TETEJE** INFISM/INFISM.HTML <BODY $> \dots <$ /BODY> RÉSZ

<h1 align="..."> = 1. főcím helyeződjön

<h1 align="left"> = 1. főcím helyeződjön: balra <h1 align="center"> = 1. főcím helyeződjön: középre <h1 align="right"> = 1. főcím helyeződjön: jobbra

 $\cap$ 

<b>= kiemelt <u> = aláhúzott <i> = dőlt</b> - lezárás </u> - lezárás </i> - lezárás

<br > = sortörés

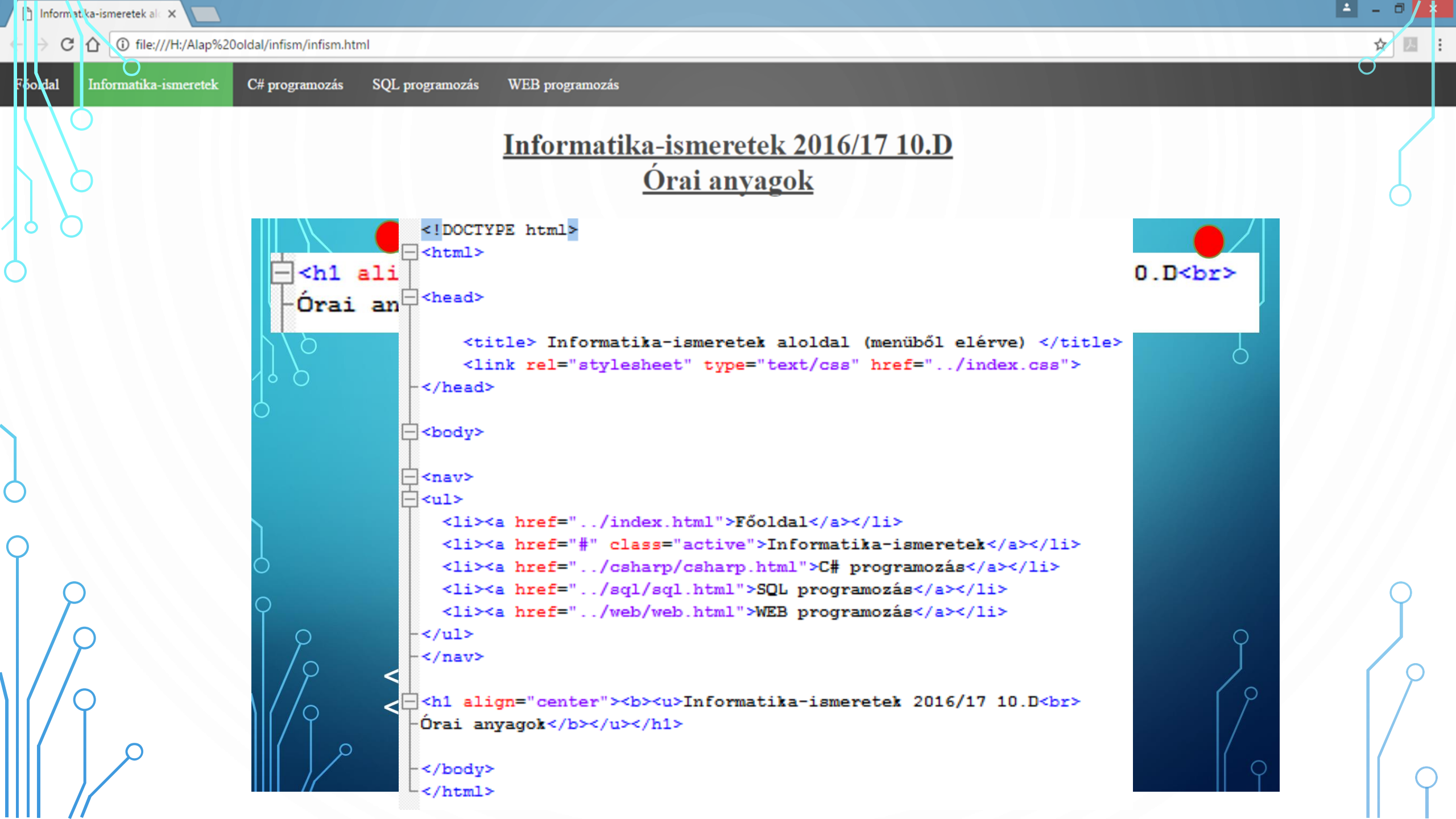

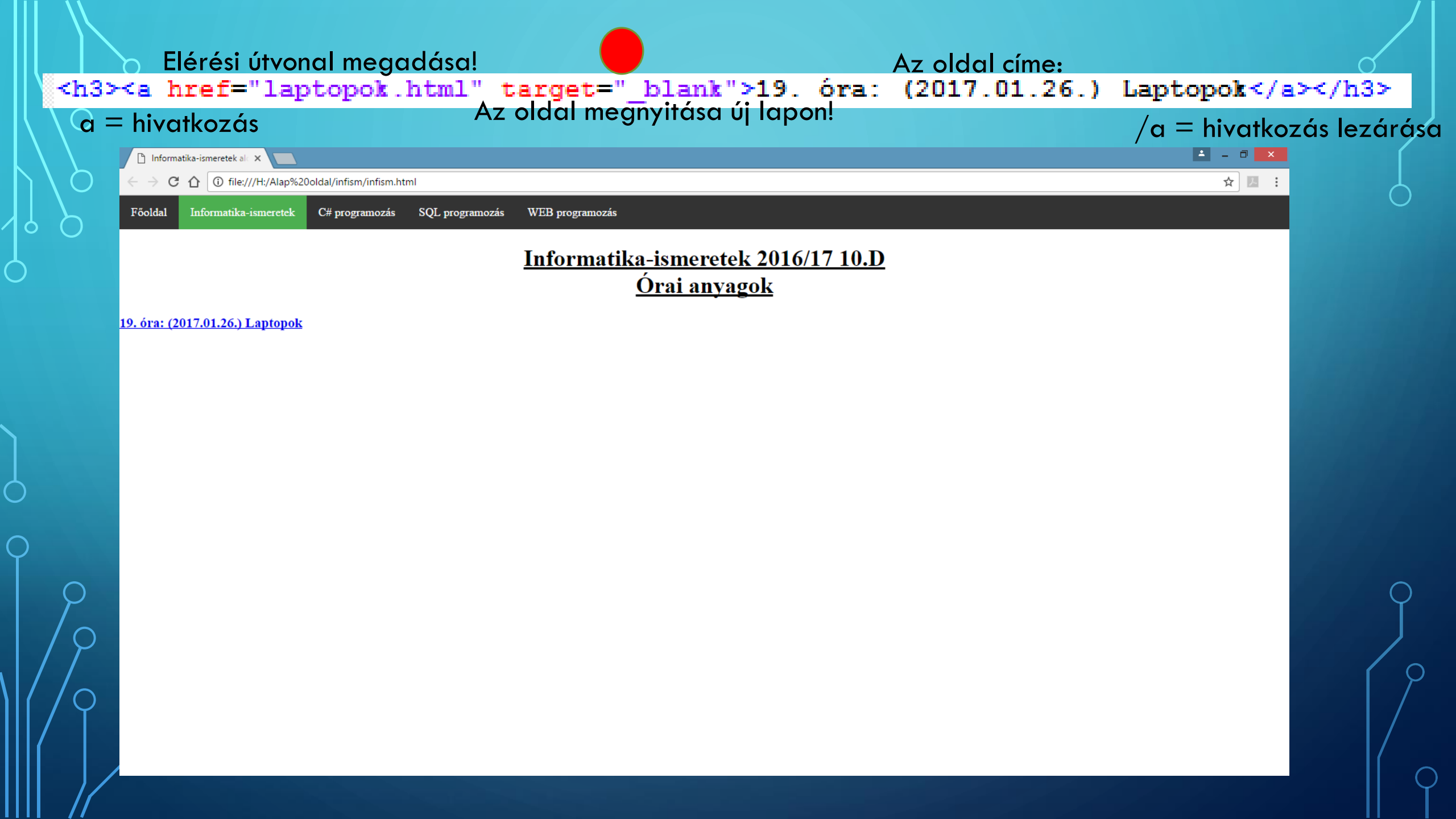

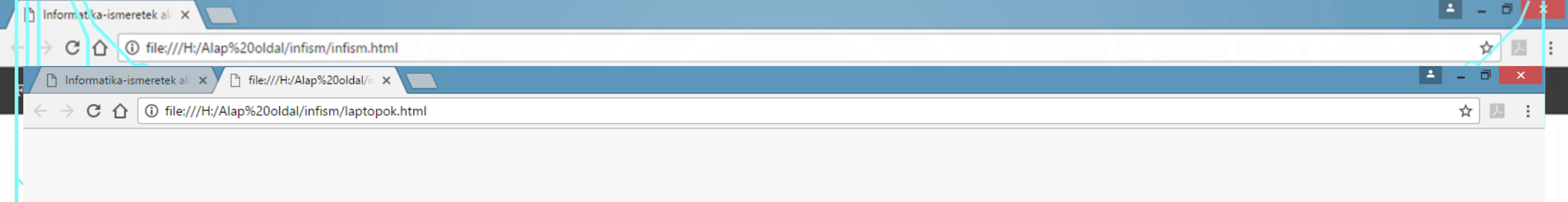

| FΡ        |  |
|-----------|--|
| $\square$ |  |

<u>19</u>.

### A fájl nem található

Előfordulhat, hogy át lett helyezve, vagy törölve lett.

ERR\_FILE\_NOT\_FOUND

| t Név    | Kît. | Méret       | Dátum            | Attr. |
|----------|------|-------------|------------------|-------|
| Ê[]      |      | <dir></dir> | 2016.12.06 13:42 |       |
| 📀 infism | html | 713         | 2017.02.07 21:26 | -a    |

# HTML FÁJL LÉTREHOZÁSA TOTAL COMMANDER-BEN

Kiválasztjuk az "Új" gombot, majd ott a

💽 infism

雀[..]

<DIR> 2016.12.06 13:42 html 713 2017.02.07 21:26 -a-

### Jobb klikk

| ۵ | <b>infism</b><br>Feltöltés a MEGA-ra<br>X64 | , |
|---|---------------------------------------------|---|
|   | Megosztás ezzel<br>Felvétel könyvtárba      | ) |
|   | Küldés                                      | , |
|   | Kivágás<br>Másolás                          |   |
|   | Parancsikon létrehozása<br>Új               | , |
|   | Tulajdonságok                               |   |

|   | És létre is hoztuk! | De még  | nem         | tartalr    | naz       |
|---|---------------------|---------|-------------|------------|-----------|
|   | /                   | semmit! |             |            |           |
| 1 | t Név               | Kît.    | Méret       | Dátum      | Attr.     |
| 4 | <u>د.</u> ]         |         | <dir></dir> | 2016.12.06 | 13:42 —   |
| ( | 💽 infism            | html    | 713         | 2017.02.07 | 21:26 -a- |
| Î | 💽 laptopok          | html    | 0           | 2017.02.07 | 21:40 -a- |

#### "Text Document (.txt)" t Név Dátum Attr. Méret Kît. 倉[..] 2016.12.06 13:42 ----<DIR> 🔘 infism html 713 2017 02 07 21·26 -a-<a href="laptopok.html" target=" blank"> infism Úi 6 Feltöltés a MEGA-ra Új: Text Document X64 Megosztás ezzel laptopok.html Felvétel könyvtárba OK Mégse Küldés Kivágás Majd beírjuk névként, amit megadtunk Másolás Parancsikon létrehozása NotePad++-ban! Új Új mappa Tulajdonságok Microsoft Access Adatbázis (.accdb) Bitmap Image (.bmp) Contact File (.contact) Microsoft Word-dokumentum (.docx) Library Folder (.library-ms) Shortcut (.Ink) Microsoft PowerPoint-bemutató (.pptx) Microsoft Publisher-dokumentum (.pub) Text Document (.txt) Microsoft Excel-munkalap (.xlsx) Compressed (zipped) Folder (.zip)

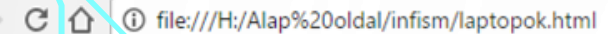

Informatika-ismeretek al ×

laptopok.html

### Ha most megnézzük az oldalunkat, akkor láthatjuk, hogy jelenleg nem tartalmaz SEMMIT!

Ezért most feltöltjük!

## INFISM/LAPTOPOK.HTML

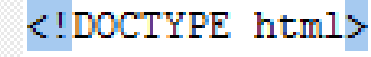

html>

📥 <head>

Az oldal címét változtatjuk meg! <title> 19. óra: Laptopok </title> <link rel="stylesheet" type="text/css" href="../index.css"> </head> <body> <body> <a href="../index.html">Főoldal</a> <a href="../index.html">Főoldal</a> <a href="../index.html">Főoldal</a> <a href="../infism/infism html">Informatika-ismeretek</a> <a href="../csharp/csharp.html">C# programozás</a> <a href="../sql/sql.html">SQL programozás</a>

<a href="../web/web.html">WEB programozás</a>

</nav>

-</body> </html>

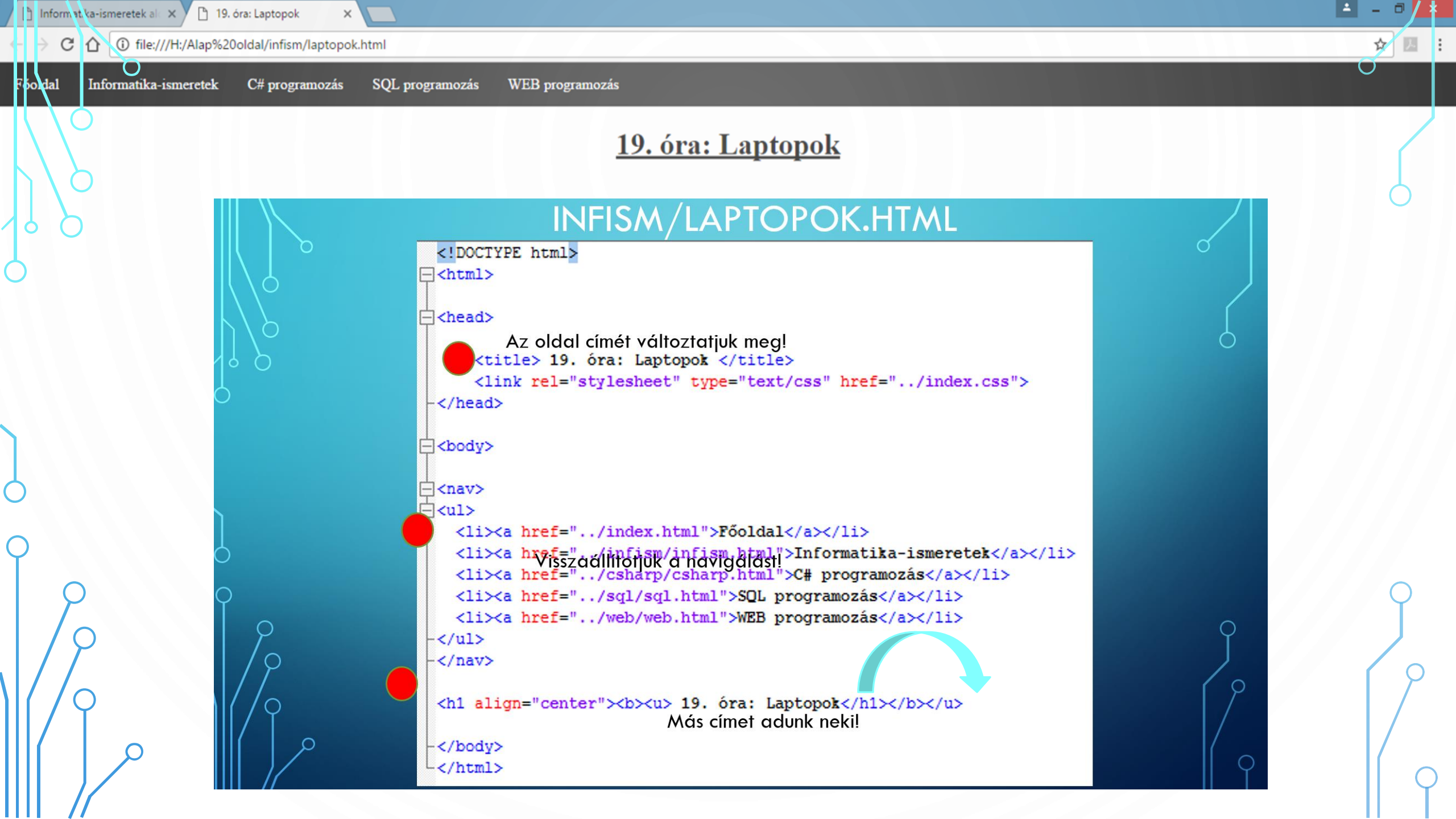

## FELTÖLTJÜK AZ OLDALT!

### <! DOCTYPE html>

### html>

#### 🛱 <head>

<title> 19. óra: Laptopok </title> <link rel="stylesheet" type="text/css" href="../index.css"> -</head>

#### 

#### class

⊖ <a

<a href="../index.html">Főoldal</a>
<a href="../infism/infism.html">Informatika-ismeretek</a>
<a href="../csharp/csharp.html">C# programozás</a>
<a href="../sql/sql.html">SQL programozás</a>
<a href="../web/web.html">WEB programozás</a>

<h1 align="center"><b><u> 19. óra: Laptopok</b></u></h1>

<h4>A notebook és a laptop angol eredetű szavak, és az informatikában a hordozható <b>személyi számítógép</b>eket takarják.

<h2><b>Tipusok:</b></h2>

<h3><b>Felhasználás célja szerint:</b></h3>

🗧 <h4><b>Munka:</b> a munkára tervezett gépeknek naponta legalább 6-12 órás üzemet kell elviselniük, sokszor gyakori mozgatás

-<b>Szórakozás, multimédia:</b> a multimédiás gépeket szórakozásra, játékok futtatására, kikapcsolódásra szánják a gyártók,

</body> </html>

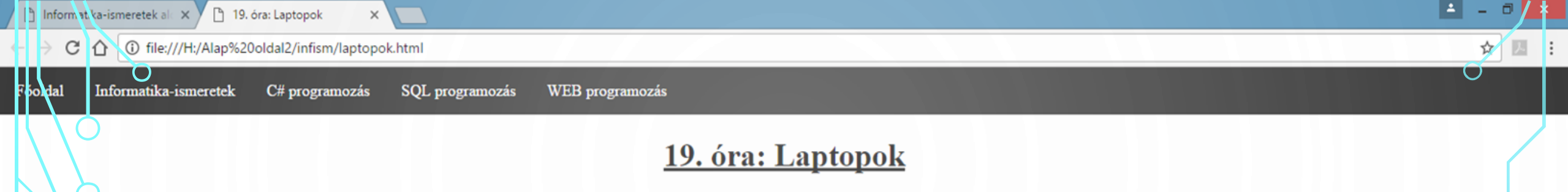

A no lebook és a laptop angol eredetű szavak, és az informatikában a hordozható személyi számítógépeket takarják. Ezek teljes értékű PC-k, az asztali változatokhoz képest a lényegi különbség a kompakt formai kivitelezésben és a hordozhatóságban rejlik. Ugyanazokat a funkciókat betöltő alkatrészekből épül fel, ezek azonban jellemzően kisebb méretűek, könnyebbek, kevesebb hőt termelnek, és kevesebb energiát is fogyasztanak, mint az asztali PC-kben ra go lálható megfelelőik. Ezt részben korszerűbb anyagokkal, részben a hordozhatóságot szem előtt tartó tervezéssel és gyártástechnológiával érik el. A notebookok ugyanazokat a szoftvereket futtatják, mint az asztali gépek, így a laptopokra ugyanaz a Windows, Linux vagy OS X alkalmazások telepíthetőek. A hordozható számítógépek ma már szinte kivétel nélkül újratölthető akkumulátorral szerelve vásárolhatóak meg, amelyek révén több órát is képesek elektromos hálózat nélkül üzemelni.

### Típusok:

#### Felhasználás célja szerint:

Munka: a munkára tervezett gépeknek naponta legalább 6-12 órás üzemet kell elviselniük, sokszor gyakori mozgatással, és az ebből kifolyó apró ütődésekkel, rezgésekkel. A vállalatok ezekből a modellekből akár egész flottákat vásárolnak, és elvárják az alacsony meghibásodási arányt, a megbízható működést és a gyors szervizhátteret, hiszen a gépek által tárolt adatok és a kieső munka értéke legtöbbször sokszorosa, akár nagyságrendekkel nagyobb, mint maguknak a notebookoknak a beszerzési ára. Ezen szempontok miatt az üzleti termékvonalak jellemzően magasabb minőségi színvonalat képviselnek, mint a fogyasztói modellek. Az üzleti és fogyasztói vonalak megkülönböztetésére a legtöbb márka külön családneveket vezetett be. Ezekre a gépekre többnyire Windows XP Professional, Windows Vista Business, vagy Windows 7 Enterprise operációs rendszert telepítenek.

Szórakozás, multimédia: a multimédiás gépeket szórakozásra, játékok futtatására, kikapcsolódásra szánják a gyártók, nem intenzív használatra, vagy rendszeres mozgatásra. Ezek a gépek ebből kifolyólag jellemzően kevésbé robusztus könstrukciók, nagyobbak és nehezebbek, cserébe jó teljesítmény / ár mutatóval rendelkeznek. Meghibásodási arányuk azonos üzemóra mellett magasabb, mint a munkagépeké. Jellemzően Windows XP Home-mal, vagy Windows XP Media Centerrel, Windows Vista Home Premiummal, Windows 7 Home Premiummal, ritkább esetben Linux-szal árulják, de sok modellt kínálnak operációs rendszer nélkül is, ami alacsonyabb árat eredményez.

<h1 align="center"><b><u> 19. óra: Laptopok</b></u></h1>

<h4>A notebook és a laptop angol eredetű szavak, és az informatikában a hordozható <b>személyi számítógép</b>eket takarják.

<h2><b>Tipusok:</b></h2>

<h3><b>Felhasználás célja szerint:</b></h3>

<h4><b>Munka:</b> a munkára tervezett gépeknek naponta legalább 6-12 órás üzemet kell elviselniük, sokszor gyakori mozgatáss

<b>Szórakozás, multimédia:</b> a multimédiás gépeket szórakozásra, játékok futtatására, kikapcsolódásra szánják a gyártók, n

| <im< th=""><th>g <mark>src="fajlnevenekmegadasa.jp</mark><br/>src=a kép elérési útvonala</th><th>g" <mark>alt="Fálj neve</mark><br/>alt=kép neve</th><th>' style="wi<br/>wid</th><th>dth:350px;he<br/>th-szélesség h</th><th>eight:297px</th><th>;; "&gt;<br/>sság</th></im<> | g <mark>src="fajlnevenekmegadasa.jp</mark><br>src=a kép elérési útvonala | g" <mark>alt="Fálj neve</mark><br>alt=kép neve | ' style="wi<br>wid | dth:350px;he<br>th-szélesség h | eight:297px | ;; "><br>sság |
|----------------------------------------------------------------------------------------------------|--------------------------------------------------------------------------|------------------------------------------------|--------------------|--------------------------------|-------------|---------------|
| imç                                                                                                    | )≕kép<br>O                                                               | KÉP FELTÖLT                                    | ÉSE                | Pixelben meg                   | adva! (px)  |               |
|                                                                                                    | t Név                                                                    | Kit                                            | Méret              | Dátum                          | Attr.       |               |
| Ŭ                                                                                                    | 金[]                                                                      |                                                | <dir></dir>        | 2017.02.08                     | 19:04 —     |               |
|                                                                                                    | 🔛 fajlnevenekmegadasa                                                    | jpg                                            | 1 672 924          | 2017.02.08                     | 19:29 -a    | 12-12         |
|                                                                                                    | 💿 infism                                                                 | htm                                            | I 713              | 2017.02.07                     | 21:26 -a    |               |
|                                                                                                    | Iaptopok                                                                 | htm                                            | I <u>3 136</u>     | 2017.02.08                     | 19:19 -a-   |               |

Ahhoz, hogy a kép megjelenjen, be kell tenni abba a mappába, ahol dolgozunk! Ebben az esetben az "infism" almappába kell letölteni a képet! Figyeljünk arra, hogy a kép se túl nagy, se túl kicsi ne legyen!

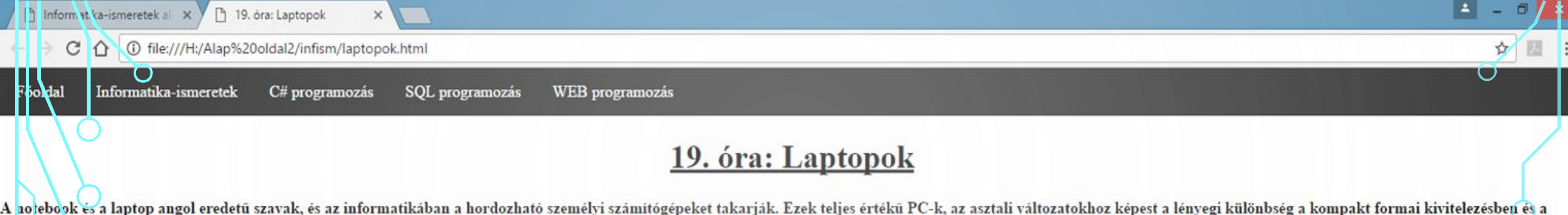

A notebook és a laptop angol eredetű szavak, és az informatikában a hordozható személyi számítógépeket takarják. Ezek teljes ertékű PC-k, az asztali változatokhoz képest a lenyegi különbség a kompakt formai kivitelezésben és a hordozhatóságban rejlik. Ugyanazokat a funkciókat betöltő alkatrészekből épül fel, ezek azonban jellemzően kisebb méretűek, könnyebbek, kevesebb hőt termelnek, és kevesebb energiát is fogyasztanak, mint az asztali PC-kben za gralálható megfelelőik. Ezt részben korszerűbb anyagokkal, részben a hordozhatóságot szem előtt tartó tervezéssel és gyártástechnológiával érik el. A notebookok ugyanazokat a szoftvereket futtatják, mint az asztali gépek, így a laptopokra ugyanaz a Windows, Linux vagy OS X alkalmazások telepíthetőek. A hordozható számítógépek ma már szinte kivétel nélkül újratölthető akkumulátorral szerelve vásárolhatóak meg, amelyek révén több órát is képesek elektromos hálózat nélkül üzemelni.

### Típusok:

#### Felhasználás célja szerint:

Munka: a munkára tervezett gépeknek naponta legalább 6-12 órás üzemet kell elviselniük, sokszor gyakori mozgatással, és az ebből kifolyó apró ütődésekkel, rezgésekkel. A vállalatok ezekből a modellekből akár egész flottákat vásárolnak, és elvárják az alacsony meghibásodási arányt, a megbizható működést és a gyors szervizhátteret, hiszen a gépek által tárolt adatok és a kieső munka értéke legtöbbször sokszorosa, akár nagyságrendekkel nagyobb, mint maguknak a notebookoknak a beszerzési ára. Ezen szempontok miatt az üzleti termékvonalak jellemzően magasabb minőségi színvonalat képviselnek, mint a fogyasztói modellek. Az üzleti és fogyasztói vonalak megkülönböztetésére a leytöbb márka külön családneveket vezetett be. Ezekre a gépekre többnyire Windows XP Professional, Windows Vista Business, vagy Windows 7 Enterprise operációs rendszert telepítenek.

Szórakozás, multimédia: a multimédiás gépeket szórakozásra, játékok futtatására, kikapcsolódásra szánják a gyártók, nem intenzív használatra, vagy rendszeres mozgatásra. Ezek a gépek ebből kifolyólag jellemzően kevésbé robusztus könstrukciók, nagyobbak és nehezebbek, cserébe jó teljesítmény / ár mutatóval rendelkeznek. Meghibásodási arányuk azonos üzemóra mellett magasabb, mint a munkagépeké. Jellemzően Windows XP Home-mal, vagy Windows XP Media Centerrel, Windows Vista Home Premiummal, Windows 7 Home Premiummal, ritkább esetben Linux-szal árulják, de sok modellt kínálnak operációs rendszer nélkül is, ami alacsonyabb árat eredményez.

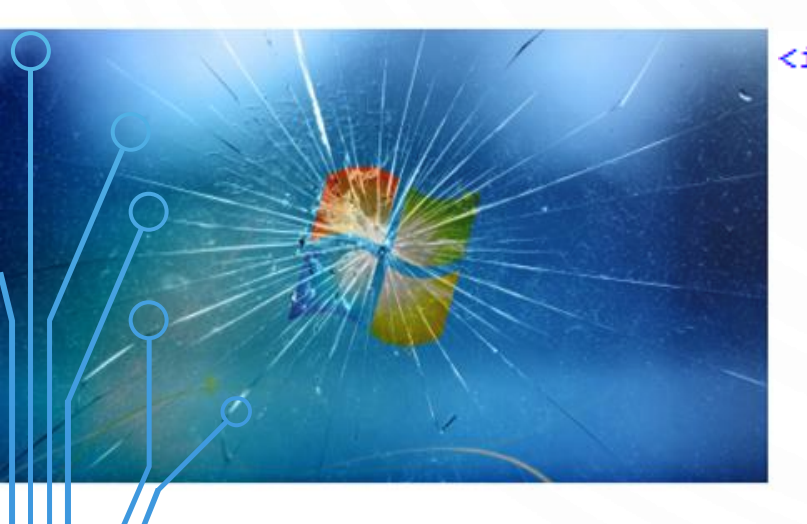

#### <img src="fajlnevenekmegadasa.jpg" alt="Fálj neve" style="width:480px;height:270px;">